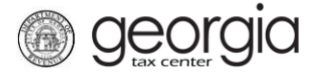

The Georgia Department of Revenue's new centralized alcohol application process is designated for retail alcohol initial license registrations and renewals. With this new system, all local and state retail alcohol applications will uniformly be submitted through the Georgia Tax Center (GTC).

The following documentation provides information on registering for a retail alcohol license account (Retail, Consumption on Premises, Special Events, Hotel In-Room) on GTC.

## Contents

| Register a New Business for a Retail Alcohol License:       | . 1 |
|-------------------------------------------------------------|-----|
| Register an Existing Business for a Retail Alcohol License: | 18  |

## **Register a New Business for a Retail Alcohol License:**

1. Navigate to the GTC website at <u>https://gtc.dor.ga.gov</u> and click the **Register a New** Georgia Business hyperlink.

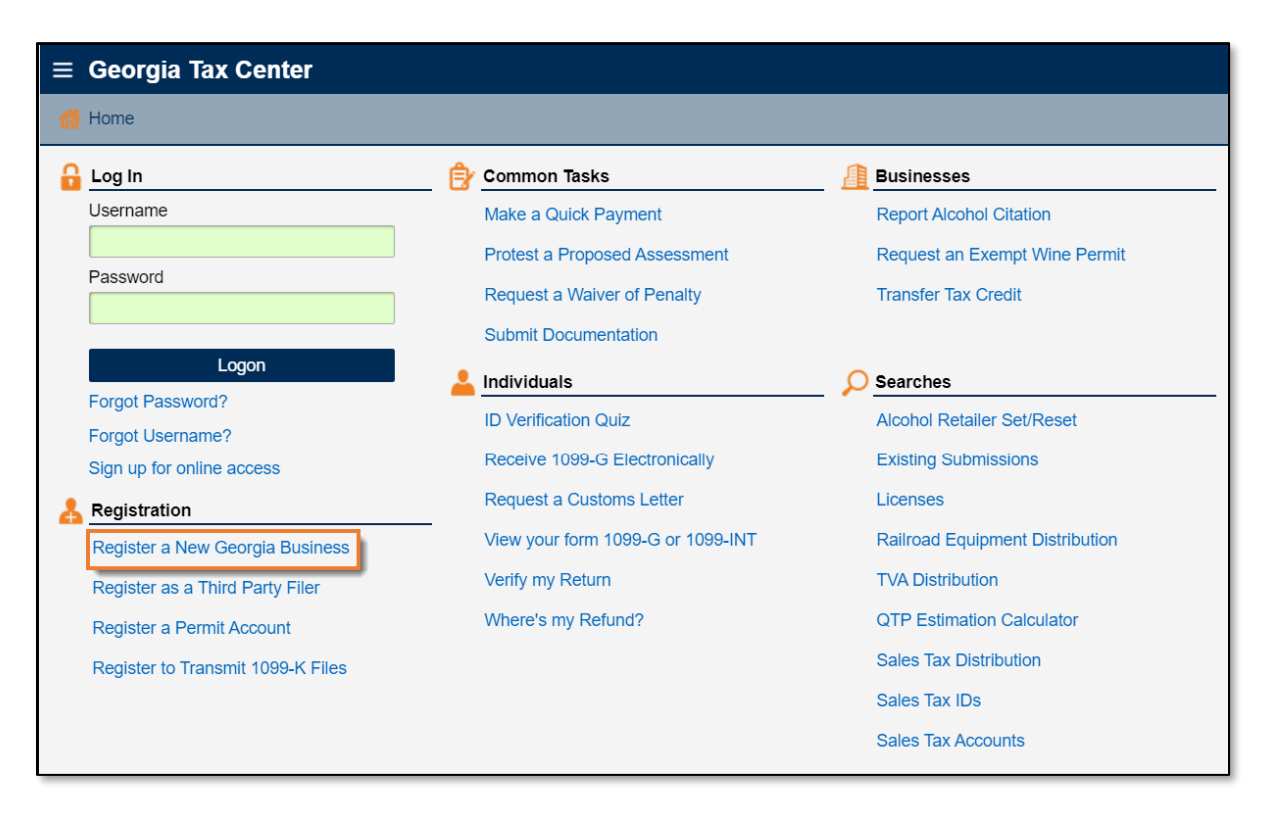

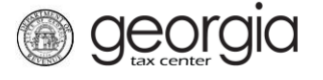

2. Review the information provided on completing the web request. Click the Next button.

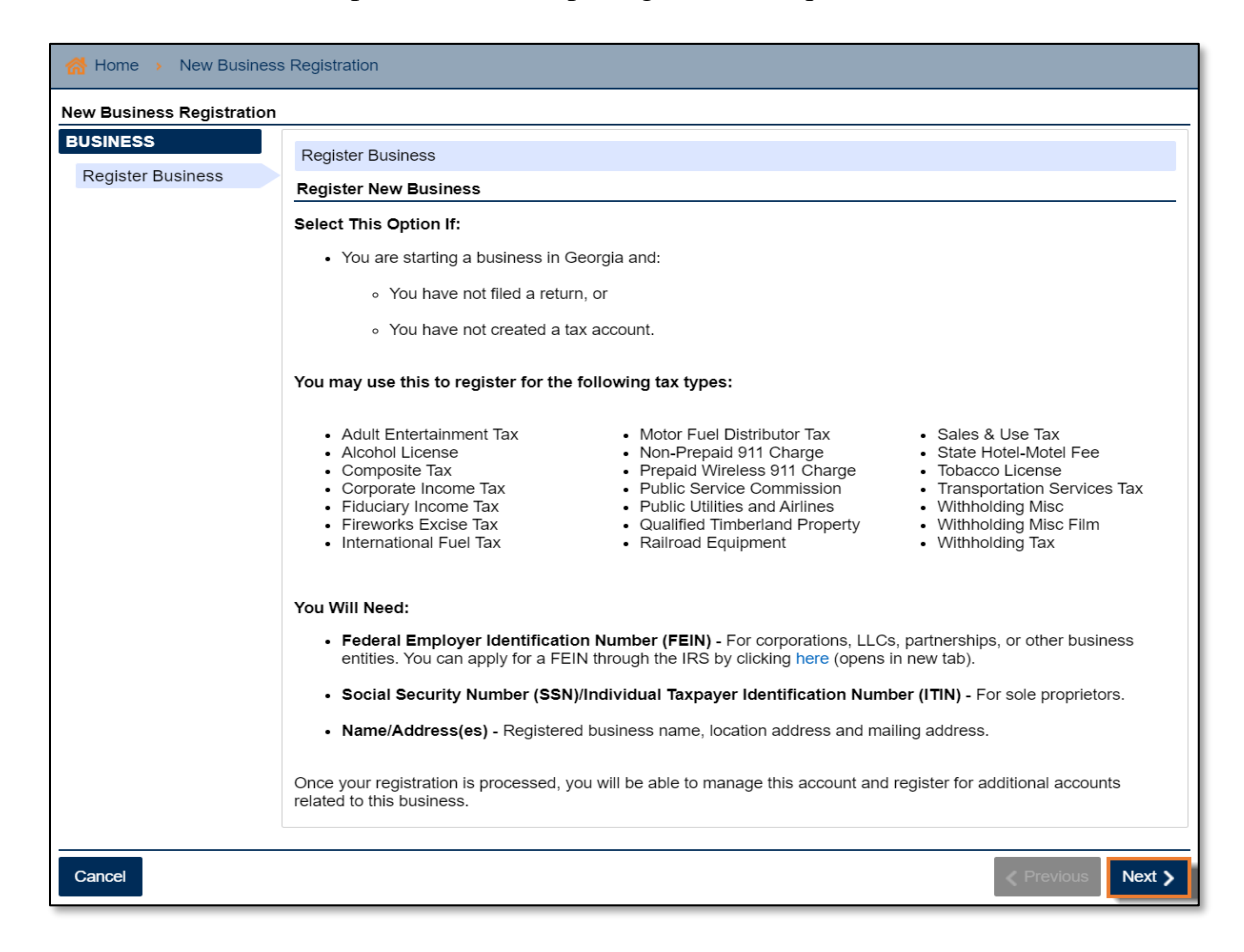

3. Select the **Business Type** from the drop-down list. Based on your selection, additional fields will appear. Yellow fields are required, and green fields are optional. Click the **Next** button.

| New Business Registration |                                                      |          |      |
|---------------------------|------------------------------------------------------|----------|------|
| BUSINESS                  | BUSINESS                                             |          |      |
| Register Business         | Register Business                                    |          |      |
|                           | Enter the following information about your business. |          |      |
|                           | Select Business Type from list Required              |          |      |
|                           | Corporation                                          |          |      |
|                           | Fiduciary                                            |          |      |
|                           | Individual<br>LLC                                    |          |      |
|                           | Partnership                                          |          |      |
|                           | Subchapter S Corp.                                   |          |      |
|                           |                                                      |          |      |
|                           | Cancel                                               | Previous | Next |

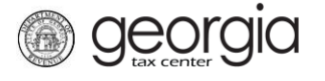

4. Provide the Business Location Address.

| Select Country normist            |              |  |
|-----------------------------------|--------------|--|
| USA                               | •            |  |
| Street                            |              |  |
| Required                          | Demined      |  |
| Street 2                          | Required     |  |
| Select Unit Type from list (Apt,  | Suite, etc.) |  |
| Unit # (if Unit Type is selected) | )<br>        |  |
|                                   |              |  |
| City                              |              |  |
| Required                          |              |  |
| Select State from list            |              |  |
| GEORGIA                           | ·            |  |
| Zip Code +4                       |              |  |
| Dis sur das el                    |              |  |
| Required                          |              |  |
| Select County from list           |              |  |
| Select County from list Required  | •            |  |

5. Click the **Verify your address** button to validate the address.

| BUSINESS                                      |
|-----------------------------------------------|
| Provide Address                               |
| Enter your business location address.         |
| Select Country from list                      |
| USA                                           |
| Street                                        |
| 1800 CENTURY BLVD NE                          |
| Street 2                                      |
| Street 2                                      |
|                                               |
| Select Unit Type from list (Apt, Suite, etc.) |
| SUITE                                         |
| Unit # (if Unit Type is selected)             |
| 5000                                          |
| City                                          |
| ATLANTA                                       |
| Select State from list                        |
| GEORGIA                                       |
| Zip Code +4                                   |
| 30345-0000                                    |
|                                               |
| Select County from list                       |
| DENALD                                        |
| Attention                                     |
|                                               |
| Verify your address                           |
| Address must be verified before continuing.   |

6. Click the red **Unverified** hyperlink on the Address Search pop-up window.

georgia

| Address Search |                      |                         |                                    |               |         | <b>i</b> ? X | • |
|----------------|----------------------|-------------------------|------------------------------------|---------------|---------|--------------|---|
|                | Please n             | ote: After clicking unv | erified, select a verified address | if available. |         |              |   |
| Country        | USA 🗸                | Multi-Line              | Onverified                         |               |         |              |   |
| Street         | 1800 CENTURY BLVD NE |                         |                                    |               |         |              |   |
| Street         |                      |                         |                                    |               |         |              |   |
| Unit Type      | SUITE                | Unit #                  | 5000                               | City          | ATLANTA |              |   |
| State          | GEORGIA 🗸            | Zip                     | 30345-0000                         | County        | DEKALB  | ~            | J |
| Attention      |                      |                         |                                    |               |         |              |   |
|                |                      |                         |                                    |               | Save    | Cancel       |   |

7. Select a verified address, if available, by clicking the applicable **Select this address** hyperlink. If a verified address isn't listed, you can select the address you entered.

| Select Verified Address                                    | 0 ? 🗙               |
|------------------------------------------------------------|---------------------|
| Verified                                                   | Select this address |
| 1800 CENTURY BLVD NE<br>ATLANTA GA 30345-3202              |                     |
| Verified                                                   | Select this address |
| 1800 CENTURY BLVD NE<br>STE [Required]<br>ATLANTA GA 30345 |                     |
| Verified                                                   | Select this address |
| 1800 CENTURY BLVD NE<br>STE [Required]<br>ATLANTA GA 30345 |                     |
| Verified                                                   | Select this address |
| 1800 CENTURY PL NE<br>ATLANTA GA 30345-4301                |                     |
|                                                            | OK Cancel           |

8. Confirm if your mailing address is the same as your business location address. Click the **Next** button.

**NOTE:** If the mailing address is not the same as the business location address, selecting "No" displays fields to enter the mailing address. Repeat steps 5 through 7 to verify the mailing address.

| Yes No Cancel Previous Next > | Is your mailing address the same as you address? | r business |        |
|-------------------------------|--------------------------------------------------|------------|--------|
| Cancel Previous Next >        | Yes No                                           |            |        |
|                               | Cancel                                           | ✓ Previous | Next > |

9. Check the boxes for Alcohol License and Sales & Use Tax. Click the Next button.

**NOTE:** Sales and Use Tax accounts are not a requirement to apply for special event licenses.

| BUSINESS        | Select Accounts                                                                                                    |                                                                                                    |
|-----------------|----------------------------------------------------------------------------------------------------|----------------------------------------------------------------------------------------------------|
| ACCOUNTS        | Select the account(s) you are registering.                                                                                                    | Additional Information                                                                                                    |
| Select Accounts | <ul> <li>Aduit Entertainment Tax</li> <li>Alcohol License</li> <li>Composite Tax</li> <li>Corporate Income Tax</li> <li>Fireworks Excise Tax</li> <li>International Fuel Tax</li> <li>Motor Fuel Distributor Tax</li> <li>Non-Prepaid 911 Charge</li> <li>Prepaid Wireless 911 Charge</li> <li>Public Service Commission</li> <li>Public Utilities and Airlines</li> <li>Qualified Timberland Property</li> <li>Railroad Equipment</li> <li>Sales &amp; Use Tax</li> <li>State Hotel-Motel Fee</li> <li>Tobacco License</li> <li>Transportation Services Tax</li> <li>Withholding Tax</li> <li>Withholding Misc Film</li> </ul> | You must register a Sales & Use Tax account if you are<br>registering one of the following account types:<br>Adult Entertainment Tax<br>Fireworks Excise Tax<br>Motor Fuel Retailer<br>Motor Fuel Retailer<br>Motor Fuel Non-Highway<br>Non-Prepaid 911 Charge<br>Prepaid Wireless 911 Charge<br>State Hotel-Motel Fee<br>These accounts will share the account start date of the<br>Sales & Use Tax account.<br>Payments made for the following account types must<br>be paid through ACH Debit:<br>Corporate Income Tax<br>Fiduciary Income Tax<br>Individual Income Tax<br>Non-Prepaid 911 Charge |
| Cancel          |                                                                                                    | <pre>     Previous Next &gt; </pre>                                                                                                    |

10. Answer the questions about the Sales & Use Tax account, if applicable. Click the Next button.

| BUSINESS        | Sales & Lise Tay                                                                       |                                                                                                    |
|-----------------|----------------------------------------------------------------------------------------|----------------------------------------------------------------------------------------------------|
| ACCOUNTS        | Enter your Sales & Use Tax information.                                                | Answer the following questions about your account.                                                                                                    |
| Select Accounts | Date of first Georgia sales                                                            | Are you a Motor Fuel Retailer?                                                                                                    |
| Sales & Use Tax | Required                                                                               | Yes No                                                                                                    |
|                 | Select Fiscal Year End from list                                                       | Are you a Motor Fuel Wholesaler?                                                                                                    |
|                 | Required ~                                                                             | Yes No                                                                                                    |
|                 | Select Accounting Method from list                                                     |                                                                                                    |
|                 | Accrual ~                                                                              | Does your business have 4 or more locations in Georgia?                                                                                                    |
|                 | Are you registering as a result of a notice from the Georgia<br>Department of Revenue? | <ul> <li>If you select "Yes" your sales account will be<br/>registered as a Master Account. Master Accounts<br/>are required by law to file their sales tax reports</li> </ul> |
|                 | Yes No                                                                                 | under a consolidated number.                                                                                                    |
|                 |                                                                                        | Yes No                                                                                                    |
|                 |                                                                                        | Are you a contractor?                                                                                                    |
|                 |                                                                                        | <ul> <li>Only select "Yes" if you are a contractor who<br/>constructs buildings or makes improvements for real<br/>estate owners/developers.</li> </ul>                        |
|                 |                                                                                        | Yes No                                                                                                    |
|                 |                                                                                        | Is this account for the sole purpose of reporting sales<br>facilitated by you as a marketplace facilitator on behalf of<br>other sellers?                                      |
|                 |                                                                                        | Click here for more information about marketplace facilitators.                                                                                                    |
|                 |                                                                                        | Yes No                                                                                                    |
| Cancel          |                                                                                        | Previous Next >                                                                                                    |

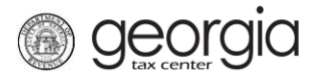

- 11. Complete the **Alcohol License** screen. Based on your selections, additional questions and fields will appear. Click the **Next** button.
  - a. Enter the requested **State Alcohol License information**. If you are not registering a restaurant, select the License Type from a list.

| Enter your State Alcohol License information.                                     | Enter your State Alcohol License information.                     |
|-----------------------------------------------------------------------------------|-------------------------------------------------------------------|
| Account Start Date                                                                | Account Start Date                                                |
| Are you registering a restaurant?           Yes         No                        | Are you registering a restaurant?<br>Yes No                       |
| Will you be selling liquor / distilled spirits?       Yes       No       Required | Select License Type from list           Required         Required |

b. Review or select the Alcohol License's sales types.

| Select your Alcoho                                                                                                    | ol License's sales t | ypes. |  |  |
|----------------------------------------------------------------------------------------------------|----------------------|-------|--|--|
| Beer                                                                                                    |                      |       |  |  |
| Yes                                                                                                    | No                   | ]     |  |  |
| Wine                                                                                                    |                      |       |  |  |
| Yes                                                                                                    | No                   |       |  |  |
| Liquor / Distilled Spirits                                                                                                  |                      |       |  |  |
| Yes                                                                                                    | No                   |       |  |  |
| You will not currently be registered for any Alcohol sales types.                                                           |                      |       |  |  |
| Note: If registering a brand, please wait until the<br>account registration is approved and register your<br>brands via GTC |                      |       |  |  |

c. If applicable, provide the requested **Additional Information** based on the license type.

| Additional Information                                                                                                    |                                                                                        |                                                                             |  |
|----------------------------------------------------------------------------------------------------|----------------------------------------------------------------------------------------|-----------------------------------------------------------------------------|--|
| Is this account an Ai                                                                                                    | rline or Railway Car                                                                   | rier?                                                                       |  |
| Yes                                                                                                    | No                                                                                     |                                                                             |  |
| <ul> <li>Are you in a Regiona<br/>(REAP)?</li> <li>Special condition few qualify.</li> <li>If you are in a of your REA attachments.</li> </ul> | al Economic Assista<br>tions apply to this<br>REAP, you will nee<br>P letter with your | nce Project<br>license type; very<br>ed to attach a copy<br>other necessary |  |
| Yes                                                                                                    | No                                                                                     | ]                                                                           |  |

d. If applicable, provide the requested Special Events information.

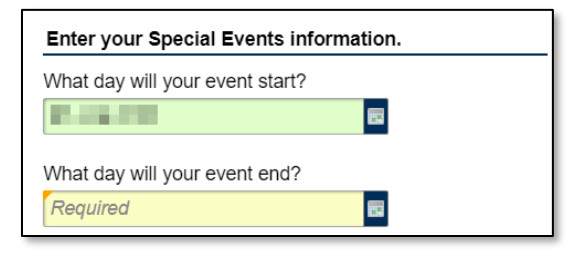

e. Enter your Local License information.

georgia

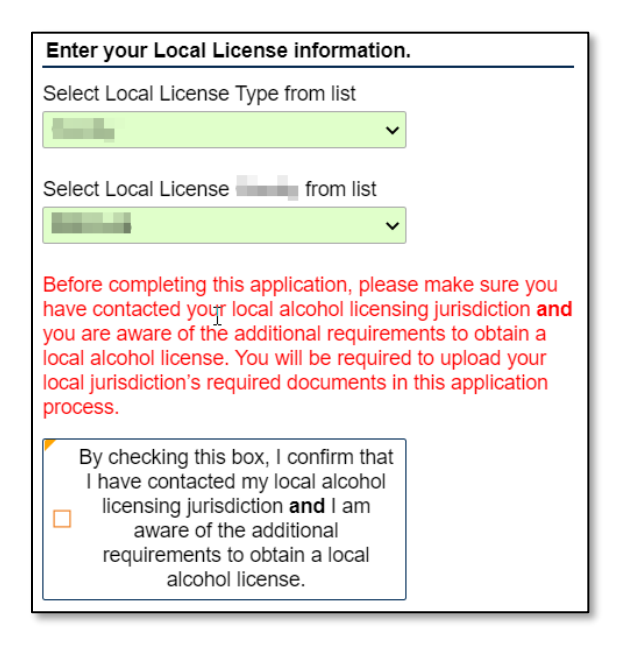

f. If requested, provide the **information about arrest history**.

| formation about arrest history.                                                                                                    |  |  |  |
|----------------------------------------------------------------------------------------------------|--|--|--|
| <ul> <li>Failure to list all arrests can result in a permanent<br/>ban of all licenses.</li> <li>All arrests will be investigated prior to your license<br/>being issued and can result in a delay of the<br/>processing of your license.</li> </ul> |  |  |  |
| rested?                                                                                                    |  |  |  |
| No                                                                                                    |  |  |  |
|                                                                                                    |  |  |  |

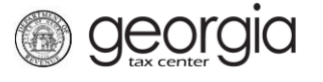

12. The **Local Alcohol License** screen displays license types and proposed fees issued by the local jurisdiction selected in the previous step. Review and make any appropriate selections. Click the **Next** button.

|                                                 | Local Alcohol License                                                                                                    |                                                                                                    |                                                              |
|-------------------------------------------------|----------------------------------------------------------------------------------------------------|----------------------------------------------------------------------------------------------------|--------------------------------------------------------------|
| OUNTS                                           | Enter your Local Alcohol License inform                                                                                               | ation.                                                                                                    |                                                              |
| lect Accounts<br>les & Use Tax<br>cohol License | Below is a list of license types issued by<br>license types issued by the State located<br>therefore please review the list below and | your local jurisdiction. These licens<br>on the previous page. You may need<br>I make the applicable selection. | e types may differ from the<br>d more than one license type, |
| cal Alcohol License                             | Select the Local Alcohol License(s) Sales Ty                                                                                          | pe                                                                                                    |                                                              |
|                                                 |                                                                                                    | 10.0                                                                                                    |                                                              |
|                                                 |                                                                                                    | 10.0                                                                                                    |                                                              |
|                                                 | A payment is due to your local jurisdiction. T                                                                                        | he payment amount will be based upor                                                                            | your above selection(s).                                     |
|                                                 |                                                                                                    |                                                                                                    |                                                              |

If your jurisdiction has not provided any information, you will see the following message:

| Local Alcohol License                                                                                                    |
|----------------------------------------------------------------------------------------------------|
| Your local licensing authority has not provided a list of the license types issued by this jurisdiction. Please<br>contact your local jurisdiction for local license details and payments. |

- 13. If you are registering a retail package license <u>and</u> selected *Liquor* as a sales type, you will be required to enter the bond information for the alcohol license account. Otherwise, skip to Step 14 in this section.
  - a. Click Add Bond.

| New Business Registration |                                                                                    |
|---------------------------|------------------------------------------------------------------------------------|
| BUSINESS                  | Alcohol - Bonds                                                                    |
| ACCOUNTS                  | Enter bond information for Alcohol License account.                                |
| Select Accounts           | Bond Amount Required: \$                                                           |
| Sales & Use Tax           | Bond Amount Entered: \$                                                            |
| Alcohol License           | Bonds                                                                              |
| Local Alcohol License     | Add Bond                                                                           |
| Alcohol - Bonds           | Bond Number Select Bond Type from li: Bond Company Name Bond Amount Effective Date |
|                           | Add a Record                                                                       |

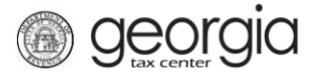

b. Enter the bond information and the bond company's information. You can **Delete**, **Copy**, or **Add** records. Once done, click the **Next** button.

| Bond Amount Entered: \$0.00        |                                               |
|------------------------------------|-----------------------------------------------|
| Bonds      New Bond                |                                               |
| Record 1                           | 🔀 Delete Bond 🛛 👫 Copy row 📑 Add Bond         |
| Enter your bond information below. | Enter the bond company's address information. |
| Select Bond Type from list         | Select Country from list                      |
| Required ~                         | USA 🗸                                         |
| Bond Number                        | Street                                        |
| Required                           | Required                                      |
| Bond Certificate Number            | Street 2                                      |
|                                    |                                               |
| Bond Amount                        | Select Unit Type from list                    |
| Required                           | ~                                             |
| Effective Date                     | Unit #                                        |
| Required                           |                                               |
| Cancellation Date                  | City                                          |
| Required                           | Required                                      |
| Bond Company Name                  | Select State from list                        |
| Required                           | GEORGIA                                       |
| Bond Company Phone Number          | Zip Code +4                                   |
| Required                           | Required                                      |
| Bond Company Email                 | Select County from list                       |
|                                    | Required                                      |
| Confirm Bond Company Email         | Attention                                     |
|                                    |                                               |
|                                    | Delete Dand 🚆 Occurrent 🖪 Add Dand            |
|                                    | 🔀 Delete Bond 🐚 Copy row 🔛 Add Bond           |

14. Complete the Alcohol - Licensee screen. Click the Next button.

| BUSINESS                                                                                                    | Alcohol - Licensee                                                                                                    |                                                                                                    |
|----------------------------------------------------------------------------------------------------|----------------------------------------------------------------------------------------------------|----------------------------------------------------------------------------------------------------|
|                                                                                                    | Licensee Information                                                                                                    | Enter Licensee address information.                                                                              |
| Select Accounts<br>Sales & Use Tax<br>Alcohol License<br>Local Alcohol License<br>Alcohol - Bonds<br>Alcohol - Licensee | Who is the licensee for this license?         • Licensee must match the licensee designated on the local license.         Business       Individual         List the Officer who will be submitting the Citizenship Affidavit & Secure and Verifiable documents for this license.         For more information about citizenship affidavits, click here. | Select Country from list USA  City Select State from list GEORGIA                                                |
|                                                                                                    | Enter Licensee Id information.<br>Select ID Type from list<br>Required<br>ID #<br>Required                                                                                                    | Select County from list                                                                                          |
|                                                                                                    | Enter Licensee name information. First Required Middle Initial Last                                                                                                    | Enter Licensee residency information.<br>Select Residency Status from list<br>Required<br>Licensee Date of Birth |
|                                                                                                    | Required         Enter Licensee age information.         Is licensee 21 years old or older?         Yes       No                                                                                                    | -                                                                                                    |
| Cancel                                                                                                    |                                                                                                    | Previous Next >                                                                                                  |

15. State alcohol licensing fees are due at the time of registration.

• For ACH Debit, enter the payment information and click the **Next** button.

| BUSINESS<br>ACCOUNTS<br>PAYMENTS<br>Payments | Payments         The following is a list of fees which must         The following fees must be paid:         • State Alcohol Registration Fee:         • State Alcohol Investigation Fee:         Total Fee:         * Total Fee:         * Payment Method | st be paid to the<br>\$:<br>\$ | State.                                                    |          |           |
|----------------------------------------------|----------------------------------------------------------------------------------------------------|--------------------------------|-----------------------------------------------------------|----------|-----------|
|                                              | Please select your method of payment. ACH Debit Credit Card Payment Channel Type Required Bank Account Type Required Routing Number Required Account Number Required                                                                                       | Required                       | Payment Pay Balance of Yes Amount Confirm Amount Required | No       |           |
| Cancel                                       | Confirm Account Number                                                                                                    |                                |                                                           | < Previo | us Next > |

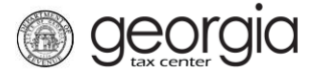

• For Credit Card, review the message provided and click the **Next** button.

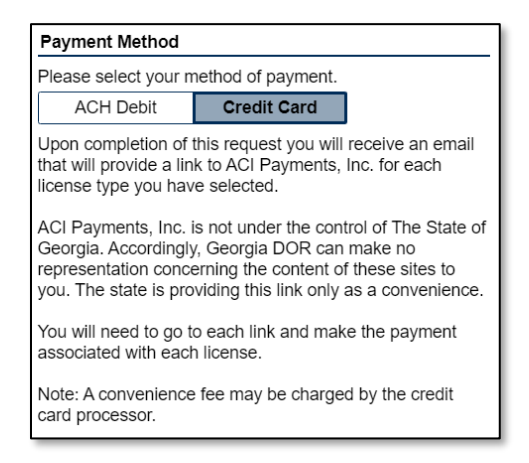

16. Review the local alcohol licensing payment information. Click the Next button.

**NOTE:** If the local jurisdiction has not provided the Department with any information regarding their payments, you will not see this screen.

| New Business Registration |                                                                                                    |
|---------------------------|----------------------------------------------------------------------------------------------------|
| BUSINESS                  | Local Payments                                                                                                    |
|                           | Local Payments                                                                                                    |
| PAYMENTS                  | The following is a list of fees which must be paid to your local alcohol licensing jurisdiction                                                                                                    |
| Payments                  | The following fees must be paid:                                                                                                    |
| Local Payments            | <ul> <li>Approximation</li> <li>Approximation</li> </ul>                                                                                                    |
|                           | Total Fee: \$                                                                                                    |
|                           | Payment Method                                                                                                    |
|                           | A payment is due to your local licensing jurisdiction. Contact and at a gradient or visit the link below for details.                                                                                                    |
|                           | Payment In Person                                                                                                    |
|                           | Address:                                                                                                    |
|                           | Payment Online                                                                                                    |
|                           | To submit a payment to your local jurisdiction, please select the URL (link/hyperlink) provided below. After your<br>application has been submitted, you will also receive an email with the URL to submit your payment. Please return<br>to this portal to complete your application.                                                                                                    |
|                           | Payment Instruction URL:                                                                                                    |
|                           | Payment URL:                                                                                                    |
|                           | Disclaimer:<br>Your local licensing authority may have furnished a payment link to pay your local license fees. This link was<br>provided to us for your convenience, however when you click on the link, you will leave our website and be<br>redirected to another site. The payment link or third-party website is not owned or controlled by the Department. The<br>Department expressly disclaims any and all liability or responsibility for these payment links and/or websites. |
|                           | Successful payment on the third-party payment website will require your confirmation number. Please have this<br>information ready before using the payment link. Payments submitted to your local jurisdiction may take a few days<br>to complete processing. If you have any questions or concerns regarding your payment, the third-party website or<br>the information contained on the site, please contact your local jurisdiction directly.                                      |
| Cancel                    | Previous Next >                                                                                                    |

17. Complete the Additional Business Information section. Type your NAICS code(s).

**Georgia** 

If you do not know your NAICS code, click the **Enter or Click to Select Primary NAICS Code** hyperlink to search by keyword. Click the **Next** button.

| Additional Info                          |                                               |
|------------------------------------------|-----------------------------------------------|
| dditional Business Information           | NAICS Codes                                   |
| nter your Incorporation Date             | Enter or Click to Select Primary NAICS Code   |
| 62                                       | Required                                      |
|                                          | Required                                      |
| elect Country of Incorporation from list |                                               |
| JSA 🔽                                    | Enter or Click to Select Secondary NAICS Code |
|                                          |                                               |
| elect State of Incorporation from list   |                                               |
| GEORGIA 🗸                                |                                               |
|                                          |                                               |
|                                          |                                               |
|                                          |                                               |
|                                          |                                               |
|                                          |                                               |
|                                          |                                               |

18. The alcohol licensee will appear as an officer/responsibility party. Click the hyperlink under the **Owner Name** column to update their information.

| New Business Registration |                                                 |              |                        |            |
|---------------------------|-------------------------------------------------|--------------|------------------------|------------|
| BUSINESS                  | Officers                                        |              |                        |            |
| ACCOUNTS                  | Minimum number of active Officers required: 1   |              |                        |            |
| PAYMENTS                  |                                                 |              |                        |            |
| ADDITIONAL INFO           | Number of active Officers entered: 0            |              |                        |            |
| Additional Info           | Number of active Responsible Parties entered    | : 0          |                        |            |
|                           | Please select an officer type for each officer. |              |                        |            |
| Officers                  | Officer & Responsible Party Info     IAST,      | FIRST        |                        |            |
|                           |                                                 |              | 🔒 Add Officer/Responsi | ible Party |
|                           | Show Errors 1 - 1 of 1                          |              |                        |            |
|                           | Owner Name                                      | Officer Type | Effective Date         |            |
|                           | LAST, FIRST                                     | -            | -                      |            |
|                           | Add a Record                                    | Required     |                        |            |
|                           |                                                 | _            |                        |            |
|                           |                                                 |              |                        |            |
|                           |                                                 |              |                        |            |
|                           |                                                 |              |                        |            |
| Cancel                    |                                                 |              | Previous               | Next >     |

19. If needed, click **Add Officer/Responsibility Party** to add additional officers/responsible parties. Click the **Next** button after all officers/responsible parties have been entered.

**Georgia** 

| Officer & Responsible Party Info LAST, FIRST    | New Officer                                                 |
|-------------------------------------------------|-------------------------------------------------------------|
| Record 2 Delete                                 | Officer/Responsible Party                                   |
| Officer & Responsible Party Info                | Officer Address & Phone Number                              |
| Is this an Officer, Responsible Party, or both? | Street                                                      |
| Required ~                                      |                                                             |
| Required                                        |                                                             |
|                                                 | City                                                        |
| Requirea                                        |                                                             |
| Cease Date                                      | State                                                       |
| <b>E</b>                                        | GEORGIA 🗸                                                   |
|                                                 |                                                             |
| Officer Name & ID Information                   | Country                                                     |
| Does this officer have a foreign ID #?          | USA 🗸                                                       |
| Yes No                                          | Zin Code                                                    |
|                                                 |                                                             |
| Select ID Type from list                        |                                                             |
| Required ~                                      | County                                                      |
| First Name                                      | ~                                                           |
| Required                                        | Phone Number                                                |
|                                                 |                                                             |
| Middle Initial                                  |                                                             |
|                                                 |                                                             |
| Last Nome                                       |                                                             |
| Last Name<br>Required                           |                                                             |
| Nequileu                                        |                                                             |
|                                                 |                                                             |
| 🔀 Delete 🕻                                      | Officer/Responsible Party 🛛 🖶 Add Officer/Responsible Party |
|                                                 |                                                             |
|                                                 | Previous Next >                                             |
|                                                 |                                                             |

20. Review the list of documentation required for your local jurisdiction. Click the Next button.

| New Business Registration         BUSINESS         ACCOUNTS         PAYMENTS         ADDITIONAL INFO         ATTACHMENTS         Local Requirements | Local Requirements         Below is a list of additional documents required by your local jurisdiction. Please contact the local jurisdiction to ensure you are submitting all required documents.         Local Documentation         Documentation Name |
|----------------------------------------------------------------------------------------------------|----------------------------------------------------------------------------------------------------|
| Cancel                                                                                                    | Previous Next >                                                                                                    |

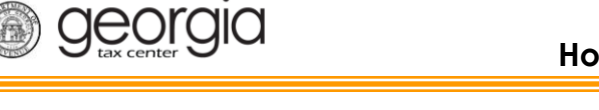

21. Review the consent statement regarding Form ATT-17 on the **Attachments** screen. If you agree, click the checkbox.

| Atta | chments                                                                                                    |  |
|------|----------------------------------------------------------------------------------------------------|--|
|      | If applicable, I consent to the Department sharing all information on the Form ATT-17 with a local licensing jurisdiction for the purpose of reviewing and processing my retail alcohol license application. |  |

22. Click the Add Attachment button to upload documentation with your registration.

**NOTE:** You cannot continue if all <u>required</u> documents are not attached.

| ADDITIONAL INFO    | Please attach all requ                                                                                | ired documents |          |                  |                |
|--------------------|----------------------------------------------------------------------------------------------------|----------------|----------|------------------|----------------|
| ATTACHMENTS        | Attachment Type                                                                                       |                | Attached | Minimum Required | Max Allowed    |
| Local Requirements | Installing (                                                                                          |                |          | 1                |                |
| Attachments        | STOCKSON ST                                                                                           | 1.11           |          |                  |                |
|                    | No. of Concession, Name                                                                               |                |          | 1                |                |
|                    | 10.00                                                                                                 |                |          |                  |                |
|                    | Représentation : 1 : 1<br>Internet dans : 1 : 1<br>Internet attain : 1 : 1<br>Internet attain : 1 : 1 |                |          |                  |                |
|                    | 1.00.000.000                                                                                          |                |          | 1                |                |
|                    | the state of the state                                                                                |                |          |                  |                |
|                    | tion and the second                                                                                   | 50-71E         |          |                  |                |
|                    | 100.000                                                                                               | 10.00.2        |          | 1                |                |
|                    | and instance                                                                                          |                |          |                  |                |
|                    | the Artist, the                                                                                       | 10 C           |          |                  |                |
|                    | Service Services                                                                                      |                |          |                  |                |
|                    | Attachments                                                                                           |                |          |                  | Add Attachment |
|                    | Туре                                                                                                  | Name           |          | Size             |                |
|                    |                                                                                                    |                |          |                  |                |
| Cancel             |                                                                                                    |                |          | Prev             | vious Next >   |

23. Select the **Type** of attachment. Enter a brief **Description**. Click the **Browse** button to locate the file on your computer. Click the **Save** button.

| Select a file to attach | ×             |
|-------------------------|---------------|
| Туре                    |               |
| Description             | Browse 3      |
|                         |               |
|                         | 4 Save Cancel |

24. Repeat steps 22 and 23 until all attachments are added. Click the Next button.

**Georgia** 

| Attachments                | Name                                                                                                    | ,<br>Cize | Add Attachme |
|----------------------------|----------------------------------------------------------------------------------------------------|-----------|--------------|
| Туре                       | Name                                                                                                    | Size      |              |
| Long Charles               | - Marcal Marcal Marcal Marcal                                                                                                    | 12        | Remove       |
|                            | A CONTRACTOR OF A CONTRACTOR OF | 11        | Remove       |
| Specific March             | Other Res Wilson Area                                                                                                    | 12        | Remove       |
| and inputed in a           | and all some light provide the second second s                                                                                                    | 12        | Remove       |
| the states, at             | And these thereing the terrains                                                                                                    | 14        | Remove       |
| 1. State 1. State 1. State | <ul> <li>Physics and a threader.</li> </ul>                                                                                                    | 12        | Remove       |
|                            | PROVIDE A REAL FOR                                                                                                    | 12        | Remove       |
| Industry Witcold           | Here's we'r a ser ar ar ar ar ar ar ar ar ar ar ar ar ar                                                                                                    | 12        | Remove       |
| Second Second              | Care Care - and Salaria General Aca                                                                                                    | 12        | Remove       |
| 9 Rows                     |                                                                                                    |           |              |
|                            |                                                                                                    |           |              |
|                            |                                                                                                    | / Prev    | ious Next    |

25. Enter a Login, Password, Secret Question & Answer, and Contact Information for the person who will be using the login. Click the Next button.

| LOGIN                              |           |                                                                                                    |
|------------------------------------|-----------|----------------------------------------------------------------------------------------------------|
| Create Login                       |           |                                                                                                    |
| Linter login information           |           | Password requirements for a GTC login                                                                   |
| Login                              |           | Passwords cannot be reused                                                                              |
| Required                           | Required  | Minimum 8 characters                                                                                    |
| Password                           | rtequireu | Passwords must contain both letters and numbers                                                         |
| Required                           | ]         | Passwords must contain both uppercase and<br>lowercase letters                                          |
| Confirm Password                   | 1         | Passwords must contain special characters                                                               |
| Required                           |           |                                                                                                    |
| 🔒 In case you forget your password |           | To protect personal data, the Department encrypts passwords. Once you submit the password and it        |
| Select Secret Question from list   |           | meets security standards, any password fields will<br>be encrypted and the characters change to 12 dots |
| Required                           |           | (or asterisks). If you need to change your password and it has already been encrypted, you may need to  |
| Secret Answer                      |           | clear the password fields or go back a step.                                                            |
| Required                           | ]         |                                                                                                    |
| Confirm Answer                     |           | User's Name                                                                                             |
| Required                           | ]         |                                                                                                    |
|                                    |           | E-mail                                                                                                  |
|                                    |           | regunou                                                                                                 |
|                                    |           | Confirm E-mail                                                                                          |
|                                    |           | Requirea                                                                                                |
|                                    |           | Country                                                                                                 |
|                                    |           | USA 🔽                                                                                                   |
|                                    |           | Select Phone Type from list                                                                             |
|                                    |           | Required                                                                                                |
|                                    |           | Phone Number                                                                                            |
|                                    |           | Required                                                                                                |
|                                    |           |                                                                                                    |
| Cancel                             |           | Previous Next                                                                                           |

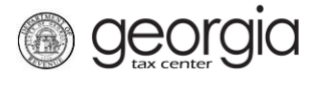

26. Select and provide the information for the preferred **Two-Factor Authentication** method. Click the **Next** button.

| Choose your authe  | entication method      |                                     |   |  |
|--------------------|------------------------|-------------------------------------|---|--|
| Text E             | Email Both             |                                     |   |  |
| Email              |                        |                                     |   |  |
| -                  |                        |                                     |   |  |
| Country            |                        |                                     |   |  |
| USA                | $\checkmark$           |                                     |   |  |
| Mobile Carrier     |                        |                                     |   |  |
| Required           | $\checkmark$           |                                     |   |  |
| Mobile Phone       |                        | Required                            |   |  |
| Required           |                        |                                     |   |  |
| Currently we do no | ot support SMS messa   | des sent to any country other than  |   |  |
| the USA. We only   | support the Service Pr | oviders in the Mobile Carrier list. | f |  |

27. Review the summary of the request. Click the **Submit** button.

| $\equiv$ New Business Registration                                                                                                    |                                                                                                    |        |  |
|----------------------------------------------------------------------------------------------------|----------------------------------------------------------------------------------------------------|--------|--|
| Home   New Business Registration                                                                                                    |                                                                                                    |        |  |
| New Business Registration                                                                                                    |                                                                                                    |        |  |
| New Business Registration         BUSINESS         ACCOUNTS         PAYMENTS         ADDITIONAL INFO         ATTACHMENTS         LOGIN         New Business Registrat | Business Type:Corporation Name:Federal Employer ID #:Account Type:Account Type:Officer Name:State Payment Amount:Local Jurisdiction:Local Payment Amount: |        |  |
|                                                                                                    |                                                                                                    |        |  |
| Cancel                                                                                                    | ✓ Previous                                                                                                    | Submit |  |

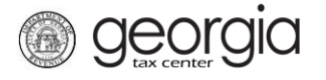

28. Click **Yes** to confirm you want to submit the request.

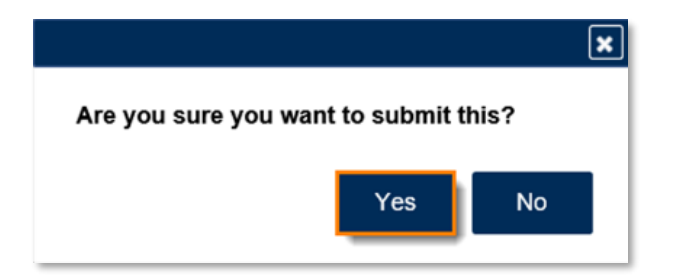

A confirmation page will appear with a confirmation number and confirmation code for the registration request. Please print the confirmation page and take it with you to make payment to your local jurisdiction, if an in-person payment is required.

| ≡ Confirmation                                                                                                    |                    |
|----------------------------------------------------------------------------------------------------|--------------------|
| ☆ Home → New Business Registration → Confirmation                                                                                                    |                    |
| Confirmation                                                                                                    |                    |
| Submission Information                                                                                                    |                    |
| Status Submitted                                                                                                    |                    |
| Confirmation Number                                                                                                    |                    |
| Submission Title New Customer Registration                                                                                                    |                    |
| Submitted                                                                                                    |                    |
| Your request has been submitted and will be processed within the next 15 minutes. Your confirmation code is Once your registration is processed, you will be sent an official confirmation email from the Georgia Department of Revenue notifying you that your registration is complete. Your logon information for Georgia Tax Center (GTC) and new Georgia Tax Identification Numbers are contained in this email. If you have any questions, please contact us at 1-877-GADOR11 (1-877-423-6711). Printable View |                    |
| ОК                                                                                                    |                    |
|                                                                                                    | Print Confirmation |

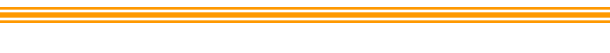

georgia

## **Register an Existing Business for a Retail Alcohol License:**

Retail licenses, excluding special event licenses, require a Sales and Use Tax account. You will need to apply for a Sales and Use Tax account first if you do not already have one for the business location (<u>How to Register a Sales and Use Tax Account Instructional Guide</u>).

- 1. Navigate to the GTC website at https://gtc.dor.ga.gov and log into your GTC account.
- 2. Under the I Want To section on the Home screen, click the See more links... hyperlink.

| $\equiv$ Georgia Tax Cente | er                                 | 🔹 Settings 🕜 Help 🔒 Log Off  |
|----------------------------|------------------------------------|------------------------------|
| 然 Home                     |                                    |                              |
| 💄 Logon                    | Alerts                             | 📋 I Want To                  |
| >                          | There are no alerts                | Manage payments and returns  |
|                            |                                    | Make a payment               |
|                            |                                    | Manage my credits            |
|                            |                                    | Request payment plan         |
|                            |                                    | Request sales tax exemptions |
|                            |                                    | See more links               |
|                            |                                    |                              |
| Accounts Submissions       | Correspondence Names and Addresses | ; Logons                     |

3. Click the **Register a New Tax Account** hyperlink.

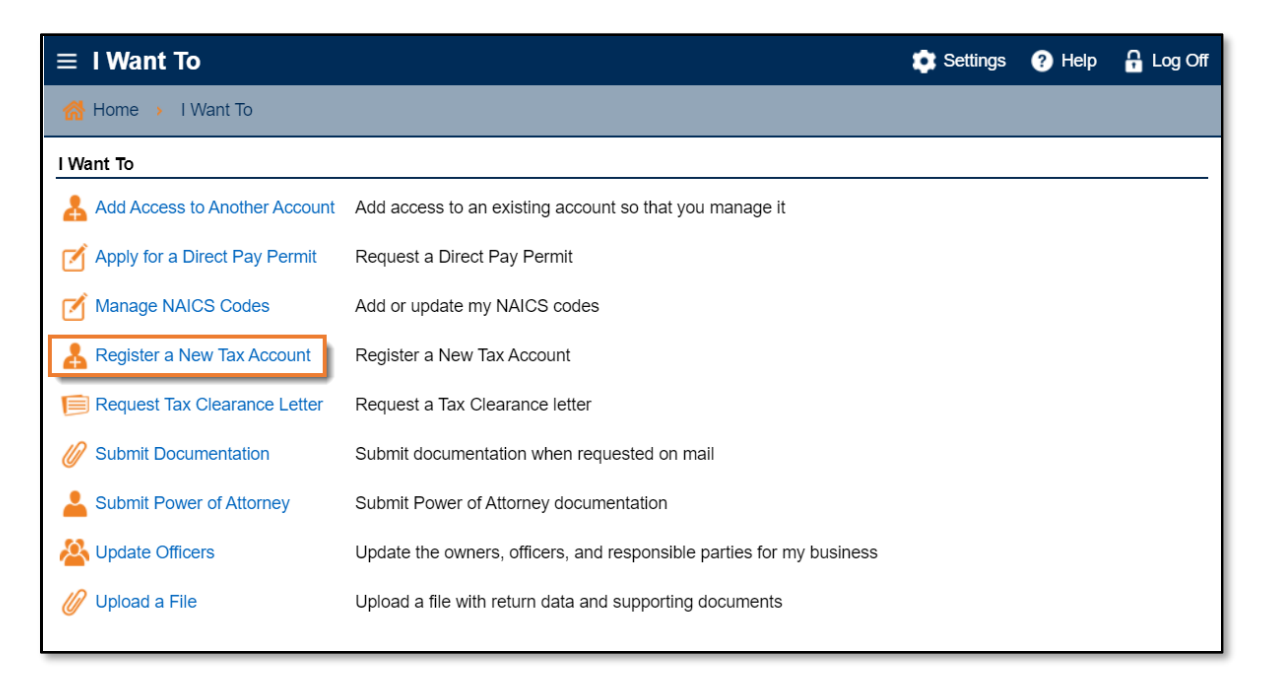

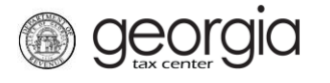

4. Select **Alcohol License** from the drop-down list. If prompted, provide any other requested information. Click the **Next** button.

| $\equiv$ New Account Re  | gistration                                                                                                    | 🔹 Settings | ? Help   | 🔒 Log Off |
|--------------------------|----------------------------------------------------------------------------------------------------|------------|----------|-----------|
| 🚮 Home 🔸 I Want To 🔸     | New Account Registration                                                                                                    |            |          |           |
| New Account Registration | [                                                                                                    |            |          |           |
| ACCOUNT                  | Select Account                                                                                                    |            |          |           |
| Select Account           | Select the account type you wish to register.                                                                                                    |            |          |           |
|                          | Select Account Type from list          Required       Required         Adult Entertainment Tax       Required         Alcohol License       Composite Tax         Corporate Income Tax       Fireworks Excise Tax         International Fuel Tax       Motor Fuel Distributor Tax         Motor Fuel Distributor Tax       Motor Fuel Retailer         Non-Prepaid 911 Charge       Prepaid Wireless 911 Charge         Public Service Commission       Public Utilities and Airlines         Qualified Timberland Property       Railroad Equipment         Sales & Use Tax       State Hotel-Motel Fee         Tobacco License       Tobacco License |            |          |           |
| Save Draft Cancel        | Transportation Services Tax                                                                                                    |            | Previous | Next >    |

- 5. Provide the business location address for the alcohol license account.
  - If provided, you can select from an existing address with the applicable Sales and Use Tax account

| Address             |                  |                                         |
|---------------------|------------------|-----------------------------------------|
| Enter address info  | rmation.         |                                         |
| Use a new or an exi | sting address fo | or this account?                        |
| New                 | Existing         |                                         |
| Select existing add | dress to use.    | Show History Filter                     |
| Use This Address    | Has Sales        | Address                                 |
| 0                   | <b>V</b>         | the second second process of the second |
|                     | ,                | ·                                       |

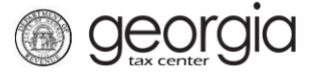

- Or you may enter a new address.
  - a. Enter the location address.

| iter address info | ormation.                       |
|-------------------|---------------------------------|
| e a new or an exi | sting address for this account? |
| New               | Existing                        |
| Enter your loc    | ation address.                  |
| Select Country    | from list                       |
| USA               | ~                               |
| Street            |                                 |
| Required          |                                 |
| Street 2          | Required                        |
|                   |                                 |
| Select Unit Typ   | e from list (Apt, Suite, etc.)  |
|                   | ~                               |
| Unit # (if Unit T | ype is selected)                |
|                   |                                 |
| City              |                                 |
| Required          |                                 |
| Select State fro  | om list                         |
| GEORGIA           | ~                               |
| Zip Code +4       |                                 |
| Required          |                                 |
| Select County 1   | from list                       |
| Required          | ~                               |
|                   |                                 |

b. Click the **Verify your address** button to validate the address.

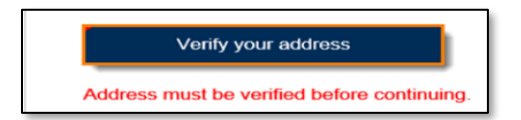

c. Click the red **Unverified** hyperlink on the **Address Search** pop-up window.

| Address Search |                      |                         |                                    |                 |         | <b>i</b> ? X |
|----------------|----------------------|-------------------------|------------------------------------|-----------------|---------|--------------|
|                | Please               | note: After clicking ur | verified, select a verified addres | s if available. |         |              |
| Country        | USA                  | Multi-Line              | Onverified                         |                 |         |              |
| Street         | 1800 CENTURY BLVD NE |                         |                                    |                 |         |              |
| Street         |                      |                         |                                    |                 |         |              |
| Unit Type      | SUITE                | Unit                    | <sup>#</sup> 5000                  | City            | ATLANTA |              |
| State          | GEORGIA              | Zi                      | 30345-0000                         | County          | DEKALB  | ~            |
| Attention      |                      |                         |                                    |                 |         |              |
|                |                      |                         |                                    |                 | Save    | Cancel       |

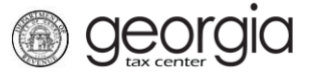

d. Select a verified address by clicking the applicable **Select this address** hyperlink if prompted. If a verified address isn't listed, you can select the address you entered.

| Select Verified Address                                    | G ? 🕽               |
|------------------------------------------------------------|---------------------|
| Verified                                                   | Select this address |
| 1800 CENTURY BLVD NE<br>ATLANTA GA 30345-3202              |                     |
| Verified                                                   | Select this address |
| 1800 CENTURY BLVD NE<br>STE [Required]<br>ATLANTA GA 30345 |                     |
| Verified                                                   | Select this address |
| 1800 CENTURY BLVD NE<br>STE [Required]<br>ATLANTA GA 30345 |                     |
| Verified                                                   | Select this address |
| 1800 CENTURY PL NE<br>ATLANTA GA 30345-4301                |                     |
|                                                            | OK Cancel           |

- Or, if provided, you can select from an existing address:
- 6. Confirm if your mailing address is the same as your business location address. Click the **Next** button.

**NOTE:** If the mailing address is not the same as the business location address, selecting "No" displays fields to enter the mailing address. Repeat the instructions under entering a new address to verify the mailing address.

| Is your mailing address the same as you address? | r business |        |
|--------------------------------------------------|------------|--------|
| Yes No                                           |            |        |
|                                                  |            |        |
| Cancel                                           | Previous   | Next > |

- 7. Complete the **Alcohol License** screen. Based on your selections, additional questions and fields will appear. Click the **Next** button.
  - a. Enter the requested **State Alcohol License information**. If you are not registering a restaurant, you will be prompted to select the License Type from a list.

| Enter your State Alcohol License information.   | Enter your State Alcohol License information. |
|-------------------------------------------------|-----------------------------------------------|
| Account Start Date                              | Account Start Date                            |
| Are you registering a restaurant?               | Are you registering a restaurant?             |
| Will you be selling liquor / distilled spirits? | Select License Type from list                 |
| Require                                         | Required                                      |

b. Review or select the Alcohol License's sales types.

| Select your Alcohol License's sales types.                                                                                  |      |  |  |
|----------------------------------------------------------------------------------------------------|------|--|--|
| Beer                                                                                                    |      |  |  |
| Yes                                                                                                    | No   |  |  |
| Wine                                                                                                    |      |  |  |
| Yes                                                                                                    | No   |  |  |
| Liquor / Distilled Spi                                                                                                    | rits |  |  |
| Yes                                                                                                    | No   |  |  |
| You will not currently be registered for any Alcohol sales<br>types.                                                        |      |  |  |
| Note: If registering a brand, please wait until the<br>account registration is approved and register your<br>brands via GTC |      |  |  |

c. If applicable, provide the requested **Additional Information** based on the license type.

| Additional Information                                                                                                    |                      |       |
|----------------------------------------------------------------------------------------------------|----------------------|-------|
| Is this account an Ai                                                                                                    | rline or Railway Car | rier? |
| Yes No                                                                                                    |                      |       |
| <ul> <li>Are you in a Regional Economic Assistance Project (REAP)?</li> <li>Special conditions apply to this license type; very few qualify.</li> <li>If you are in a REAP, you will need to attach a copy of your REAP letter with your other necessary attachments.</li> </ul> |                      |       |
| Yes                                                                                                    | No                   | ]     |

d. If applicable, provide the requested **Special Events information**.

| Enter your Special Events information.                   |    |  |
|----------------------------------------------------------|----|--|
| What day will your event start?                          |    |  |
| 27 19 19 19 19 19 19 19 19 19 19 19 19 19 19 19 19 19 19 |    |  |
| What day will your event end?                            |    |  |
| Required                                                 | 63 |  |

e. Enter your Local License information.

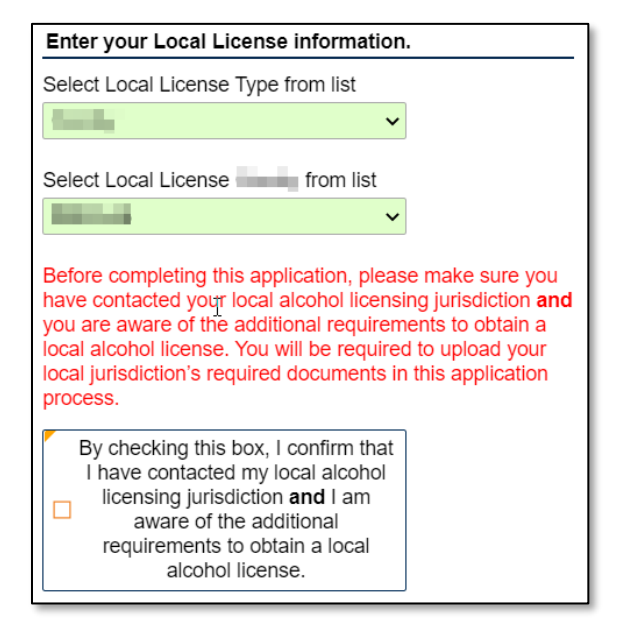

f. If requested, provide the information about arrest history.

| Enter the following information about arrest history.                                                                                                    |    |  |
|----------------------------------------------------------------------------------------------------|----|--|
| <ul> <li>Failure to list all arrests can result in a permanent<br/>ban of all licenses.</li> <li>All arrests will be investigated prior to your license<br/>being issued and can result in a delay of the<br/>processing of your license.</li> </ul> |    |  |
| Have you ever been arrested?                                                                                                    |    |  |
| Yes                                                                                                    | No |  |

g. Review the Change of Ownership section and update if necessary.

| Enter Change of Ownership information.                                 |  |  |
|------------------------------------------------------------------------|--|--|
| Have you acquired this business in its entirety from another business? |  |  |
| Yes No                                                                 |  |  |

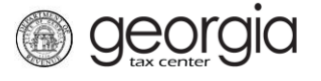

8. The **Local Alcohol License** screen displays license types and proposed fees issued by the local jurisdiction selected in the previous step. Review and make any appropriate selections. Click the **Next** button.

| New Business Registration                             | [                                                                                                    |                                                                                                    |
|-------------------------------------------------------|----------------------------------------------------------------------------------------------------|----------------------------------------------------------------------------------------------------|
| BUSINESS                                              | Local Alcohol License                                                                                                    |                                                                                                    |
| CCOUNTS                                               | Enter your Local Alcohol License information.                                                                                                    |                                                                                                    |
| Select Accounts<br>Sales & Use Tax<br>Alcohol License | Below is a list of license types issued by your local juriso<br>license types issued by the State located on the previous<br>therefore please review the list below and make the appli | diction. These license types may differ from the<br>page. You may need more than one license type,<br>cable selection. |
| Local Alcohol License                                 | Select the Local Alcohol License(s) Sales Type                                                                                                    |                                                                                                    |
|                                                       |                                                                                                    | 2012                                                                                                    |
|                                                       |                                                                                                    | 100                                                                                                    |
|                                                       | A payment is due to your local jurisdiction. The payment amo                                                                                                    | unt will be based upon your above selection(s).                                                                        |
| Cancel                                                |                                                                                                    | ✓ Previous Next >                                                                                                    |

If your jurisdiction has not provided any information, you will see the following message:

| Local Alcohol License                                                                                                    |
|----------------------------------------------------------------------------------------------------|
| Your local licensing authority has not provided a list of the license types issued by this jurisdiction. Please contact your local jurisdiction <b>and payments</b> for local license details and payments. |

- 9. If you are registering a retail package license <u>and</u> selected *Liquor* as a sales type, you will be required to enter the bond information for the alcohol license account. Otherwise, skip to Step 10 in this section.
  - a. Click Add Bond.

| BUSINESS              | Alcohol - Bonds                                                                    |
|-----------------------|------------------------------------------------------------------------------------|
| ACCOUNTS              | Enter bond information for Alcohol License account.                                |
| Select Accounts       | Bond Amount Required: \$                                                           |
| Sales & Use Tax       | Bond Amount Entered: \$                                                            |
| Alcohol License       | Bonds                                                                              |
| Local Alcohol License | 🛃 Add Bond                                                                         |
| Alcohol - Bonds       | Bond Number Select Bond Type from II: Bond Company Name Bond Amount Effective Date |
|                       | Add a Record                                                                       |

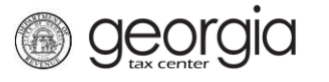

b. Enter the bond information and the bond company's information. You can **Delete**, **Copy**, or **Add** records. Once done, click the **Next** button.

| Bond Amount Entered: \$0.00        |                                               |
|------------------------------------|-----------------------------------------------|
| Bonds New Bond                     |                                               |
| Record 1                           | 😥 Delete Bond 🛛 📫 Copy row 🛛 🔒 Add Bond       |
| Enter your bond information below. | Enter the bond company's address information. |
| Select Bond Type from list         | Select Country from list                      |
| Required ~                         | USA 🗸                                         |
| Bond Number                        | Street                                        |
| Required                           | Required                                      |
| Bond Certificate Number            | Street 2                                      |
|                                    |                                               |
| Bond Amount                        | Select Unit Type from list                    |
| Required                           | · · · · · · · · · · · · · · · · · · ·         |
| Effective Date                     | Unit #                                        |
| Required                           |                                               |
| Cancellation Date                  | City                                          |
| Required                           | Required                                      |
| Bond Company Name                  | Select State from list                        |
| Required                           | GEORGIA v                                     |
| Bond Company Phone Number          | Zip Code +4                                   |
| Required                           | Required                                      |
| Bond Company Email                 | Select County from list                       |
|                                    | Required V                                    |
| Confirm Bond Company Email         | Attention                                     |
|                                    |                                               |
|                                    | Relete Bond 📑 Copy row 📑 Add Bond             |
|                                    |                                               |
|                                    |                                               |
|                                    | Previous Next >                               |

10. Provide an alcohol licensee. Click the Next button.

• Select from an existing licensee, if available,

| New Account Registration          |                                                                                                |                                |               |                 |                   |
|-----------------------------------|------------------------------------------------------------------------------------------------|--------------------------------|---------------|-----------------|-------------------|
| ACCOUNT                           | Licensee                                                                                       |                                |               |                 |                   |
| Select Account                    | Select licensee information.                                                                   |                                |               |                 |                   |
| Address                           | Use a new or an existing licensee for th                                                       | is account?                    |               |                 |                   |
| Alcohol License                   | Existing New                                                                                   | ]                              |               |                 |                   |
| Local Alcohol License<br>Licensee | Licensees with an expired affidavit docu<br>selected; they must be renewed before<br>selected. | ument cannot be<br>they can be |               |                 |                   |
|                                   | Select licensee to use.                                                                        |                                |               |                 | Filter            |
|                                   | Licensee Name                                                                                  | ID #                           | Business ID # | Expiration Date | Use this licensee |
|                                   | 0.000000                                                                                       | 5 m 1 m 1 m 1                  | -             |                 |                   |
|                                   |                                                                                                | 1                              | 1             | 1               |                   |

• Or enter the information for a new licensee.

| ACCOUNT               | Licensee                                                |                                       |
|-----------------------|---------------------------------------------------------|---------------------------------------|
| Select Account        | Select licensee information.                            |                                       |
| Address               | Use a new or an existing licensee for this account?     | —                                     |
| Alcohol License       | Existing New                                            |                                       |
| Local Alcohol License | Licensee Information                                    | Enter Licensee address information.   |
| Licensee              | List the Officer who will be submitting the Citizenship | Select Country from list              |
|                       | license.                                                | USA 🗸                                 |
|                       | For more information about citizenship affidavits click | Street                                |
|                       | here.                                                   |                                       |
|                       | Enter Licensee Id information.                          | City                                  |
|                       | Select ID Type from list                                |                                       |
|                       | Required ~                                              | Select State from list                |
|                       | ID #                                                    | GEORGIA ~                             |
|                       | Required                                                | Zip Code + 4                          |
|                       | Enter Licensee name information                         |                                       |
|                       |                                                         | Select County from list               |
|                       | Required                                                | ~                                     |
|                       | Middle Initial                                          | Phone Number                          |
|                       |                                                         |                                       |
|                       | last                                                    | Enter Licensee residency information. |
|                       | Required                                                | Select Residency Status from list     |
|                       |                                                         | Required ~                            |
|                       | Enter Licensee age information.                         | Licensee Date of Birth                |
|                       | Is licensee 21 years old or older?                      | E2                                    |
|                       | res No                                                  |                                       |
|                       |                                                         |                                       |
| Save Draft Cancel     |                                                         | Previous Next >                       |

- 11. State alcohol licensing fees are due at the time of registration.
  - For ACH Debit, enter the payment information and click the **Next** button.

| BUSINESS     a       ACCOUNTS     a       PAYMENTS       Payments | Payments The following is a list of fees which must be paid to th The following fees must be paid: • State Alcohol Registration Fee: • State Alcohol Investigation Fee: • State Alcohol Investigation Fee: • State Alcohol Investi | ne State.                                                    |
|-------------------------------------------------------------------|----------------------------------------------------------------------------------------------------|--------------------------------------------------------------|
|                                                                   | Total Fee: \$ Payment Method Please select your method of payment. ACH Debit Credit Card                                                                                                    | _                                                            |
|                                                                   | Payment Channel Type Required Bank Account Type Required Required Routing Number Required Account Number Required Count Number Required Count Number Required Count Number Required Count Number Required Count Number Count Number Count Numbe | Payment Pay Balance of Yes No Amount Confirm Amount Required |
| Cancel                                                            | Required                                                                                                    | ✓ Previous Next >                                            |

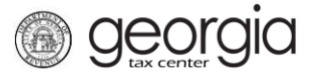

• For Credit Card, review the message provided and click the **Next** button.

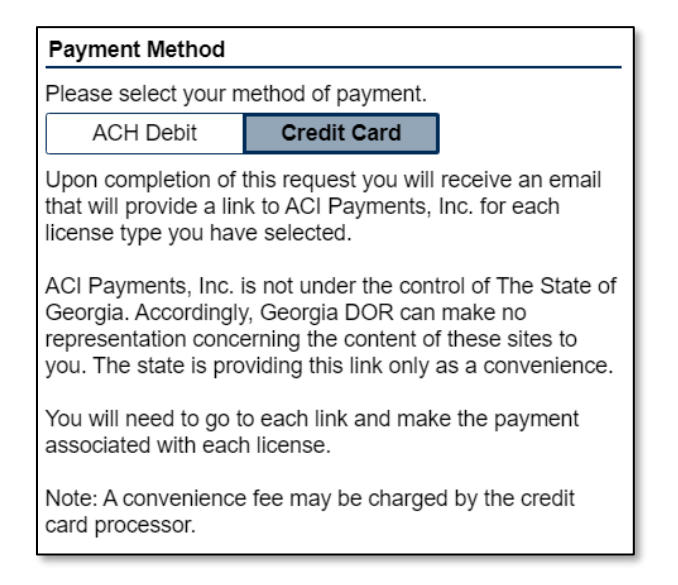

12. Review the local alcohol licensing payment information. Click the **Next** button.

**NOTE:** If the local jurisdiction has not provided the Department with any information regarding payments, you will not see this screen.

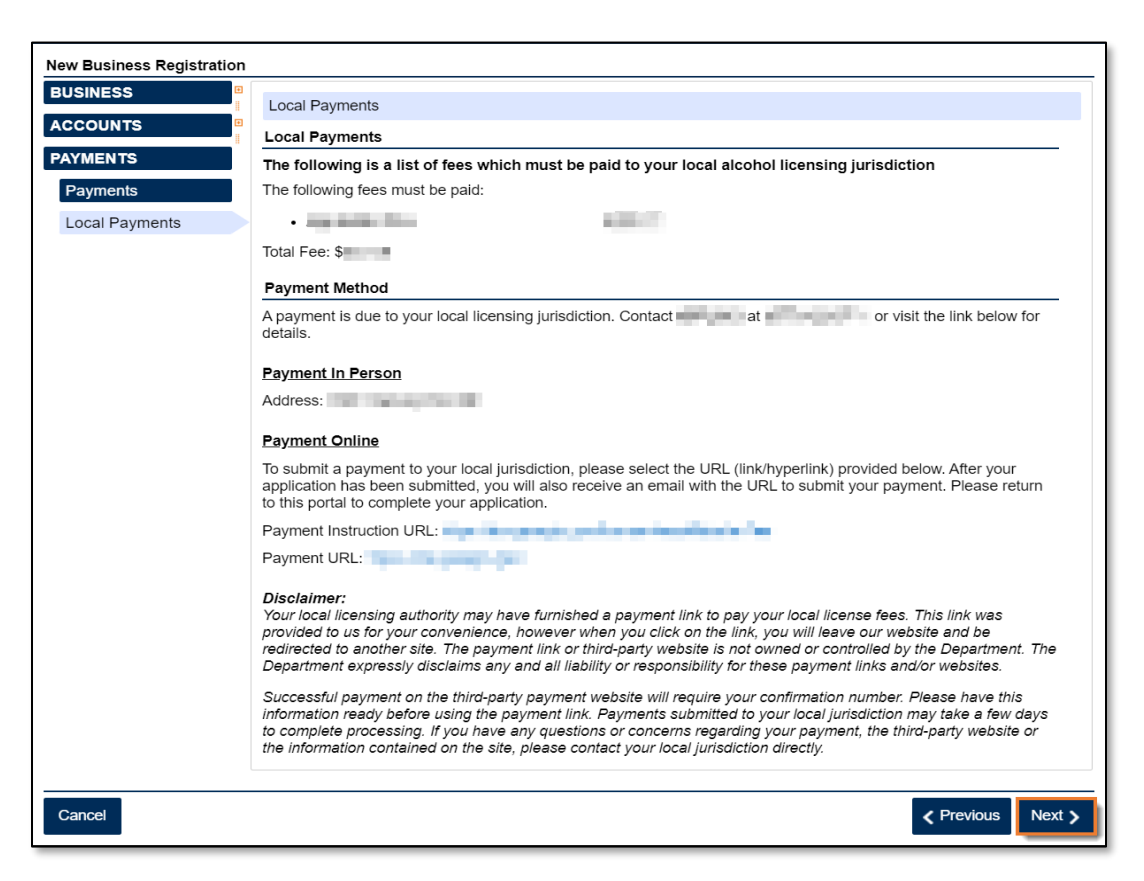

13. Officers and responsible parties currently linked to the business will appear. If you provided a new licensee previously on the request, they will also be listed. Click the hyperlink under the **Owner Name** column to review an officer's or responsibility party's information.

| New Account Registration |                                                                                                    |                     |          |          |
|--------------------------|----------------------------------------------------------------------------------------------------|---------------------|----------|----------|
| ACCOUNT Officers         |                                                                                                    |                     |          |          |
| PAYMENTS                 | Minimum number of active Officers required:                                                                                                    | 2                   |          |          |
| Officers                 | Number of active Officers entered: 2<br>Number of active Responsible Parties entere<br>One officer must be selected to submit the cl<br>affidavit. | ed: 0<br>Itizenship |          |          |
|                          | Officer & Responsible Party Info                                                                                                    |                     |          | le Party |
|                          | Owner Name Officer Type Effective Date                                                                                                    |                     |          |          |
|                          |                                                                                                    | 10.0                | 100000   |          |
|                          | C THE PARTY OF A CONTRACTOR                                                                                                    |                     |          |          |
|                          | Add a Record                                                                                                    |                     |          |          |
|                          | 21000                                                                                                    |                     |          |          |
| Save Draft Cancel        |                                                                                                    |                     | Previous | Next >   |

14. If needed, click **Add Officer/Responsibility Party** to add additional officers/responsible parties. Click the **Next** button after all officers/responsible parties have been entered.

| Officer & Responsible Party Info LAST, FIRST    | New Officer                                                 |
|-------------------------------------------------|-------------------------------------------------------------|
| Record 2 Delete                                 | Officer/Responsible Party                                   |
| Officer & Responsible Party Info                | Officer Address & Phone Number                              |
| Is this an Officer, Responsible Party, or both? | Street                                                      |
| Required ~                                      |                                                             |
| Required                                        |                                                             |
|                                                 | City                                                        |
| Required                                        |                                                             |
| Cease Date                                      | State                                                       |
|                                                 | GEORGIA 🗸                                                   |
|                                                 |                                                             |
| Officer Name & ID Information                   | Country                                                     |
| Does this officer have a foreign ID #?          | USA V                                                       |
| Yes No                                          | Zip Code                                                    |
| Onland ID Transforms lind                       |                                                             |
| Required                                        |                                                             |
| ∧ equired v                                     | County                                                      |
| First Name                                      | ~                                                           |
| Required                                        | Phone Number                                                |
| Middle Initial                                  |                                                             |
|                                                 |                                                             |
|                                                 |                                                             |
| Last Name                                       |                                                             |
| Required                                        |                                                             |
|                                                 |                                                             |
| Delete (                                        | Officer/Responsible Party 🛛 🔒 Add Officer/Responsible Party |
|                                                 |                                                             |
|                                                 |                                                             |
|                                                 | Previous Next >                                             |

15. Review the list of documentation required for your local jurisdiction. Click the Next button.

**Georgia** 

| New Business Registration |                                                                                                    |
|---------------------------|----------------------------------------------------------------------------------------------------|
| BUSINESS                  | Local Requirements                                                                                                    |
| ACCOUNTS PAYMENTS         | Below is a list of additional documents required by your local jurisdiction. Please contact the local jurisdiction to ensure you are submitting all required documents. |
|                           | Local Documentation                                                                                                    |
| ATTACHMENTS               | Documentation Name                                                                                                    |
| Local Requirements        | N°N°                                                                                                    |
|                           |                                                                                                    |
|                           |                                                                                                    |
|                           |                                                                                                    |
|                           |                                                                                                    |
|                           |                                                                                                    |
|                           |                                                                                                    |
|                           |                                                                                                    |
| Cancel                    | < Previous Next >                                                                                                    |

16. Review the consent statement regarding Form ATT-17 on the **Attachments** screen. If you agree, click the checkbox.

| Attachments                                                                                                    | 1 |
|----------------------------------------------------------------------------------------------------|---|
| If applicable, I consent to the Department sharing all information on the Form ATT-17 with a local licensing jurisdiction for the purpose of reviewing and processing my retail alcohol license application. |   |

17. Click the Add Attachment button to upload documentation with your registration

**NOTE:** You cannot continue if all <u>required</u> documents are not attached.

|                    | Please attach all required documents |      |          |                  |                |
|--------------------|--------------------------------------|------|----------|------------------|----------------|
| ATTACHMENTS        | Attachment Type                      |      | Attached | Minimum Required | Max Allowed    |
| Local Requirements | Control (Control)                    |      | 14       |                  |                |
| Attachments        | The first second second              |      |          |                  |                |
|                    | 100 YO 100 YO 100                    |      |          |                  |                |
|                    | 10.00                                |      |          |                  |                |
|                    | Page 1 (access) (acc                 |      | 10       |                  |                |
|                    | Concernence Concernence              |      |          |                  | 1              |
|                    | manual attract                       |      |          |                  |                |
|                    | the provide the second               | 100  |          |                  |                |
|                    | 100.000                              |      | 10       | 1                |                |
|                    |                                      |      |          |                  |                |
|                    | the Addition and                     |      |          |                  |                |
|                    | Support to the second                |      |          |                  |                |
|                    | Attachments                          |      |          | L                | Add Attachment |
|                    | Туре                                 | Name |          | Size             |                |
| Cancel             |                                      |      |          | Prev             | vious Next >   |

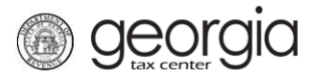

18. Select the **Type** of attachment. Enter a brief **Description**. Click the **Browse** button to locate the file on your computer. Click the **Save** button.

| Select a file to attach | ×             |
|-------------------------|---------------|
| Type                    | Browse 3      |
| 14                      | 4 Save Cancel |

19. Repeat steps 17 and 18 until all attachments are added. Click the Next button.

| Ø | Attachments                                 |                                                                                                    | Ľ      | Add Attachment |
|---|---------------------------------------------|----------------------------------------------------------------------------------------------------|--------|----------------|
|   | Туре                                        | Name                                                                                                    | Size   |                |
|   | And Street Street                           | AND DESCRIPTION OF A DESCRIPTION OF A DE | 12     | Remove         |
|   |                                             | And the second second second second                                                                                                    | 11     | Remove         |
|   | Sec. Bridge.                                | Classific Withriday                                                                                                    | 12     | Remove         |
|   | and inplaction and a                        | to a line to a line to a line to a line to a line to a line to a line to a line to a line to a line to a line t                                                                                                    | 12     | Remove         |
|   | the state of the second state of the second | These instancy design and                                                                                                    | 14     | Remove         |
|   | The state of the second second              | Contraction and a strengther                                                                                                    | 12     | Remove         |
|   |                                             |                                                                                                    | 12     | Remove         |
|   | features where                              | The terministic states                                                                                                    | 12     | Remove         |
|   | in a set in the later                       | Terrar and Terrar States and the second states                                                                                                    | 12     | Remove         |
|   | 9 Rows                                      |                                                                                                    |        |                |
|   |                                             |                                                                                                    |        |                |
|   |                                             |                                                                                                    | < Prev | rious Next 🗲   |

20. Review the summary of the request. Click the **Submit** button.

| New Account Registration                                                                   |                                                                                                    |
|--------------------------------------------------------------------------------------------|----------------------------------------------------------------------------------------------------|
| ACCOUNT<br>ACCOUNT<br>PAYMENTS<br>ADDITIONAL INFO<br>ATTACHMENTS<br>New Account Registrati | Account Type : Alcohol License<br>State Payment Amount :<br>Local Jurisdiction :<br>Local Payment Amount : |
| Save Draft Cancel                                                                          | ✓ Previous Submit                                                                                          |

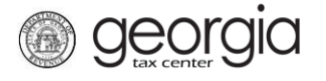

21. Click Yes to confirm you want to submit the request.

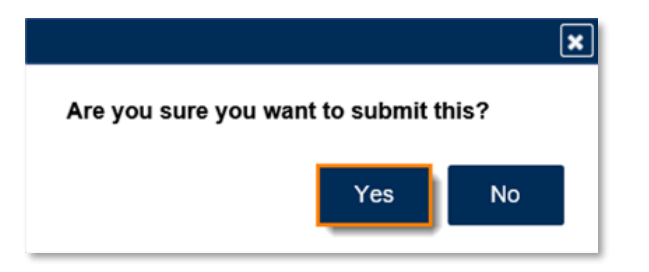

A confirmation page will appear with a confirmation number and confirmation code for the registration request. Please print the confirmation page and take it with you to make payment to your local jurisdiction, if an in-person payment is required.

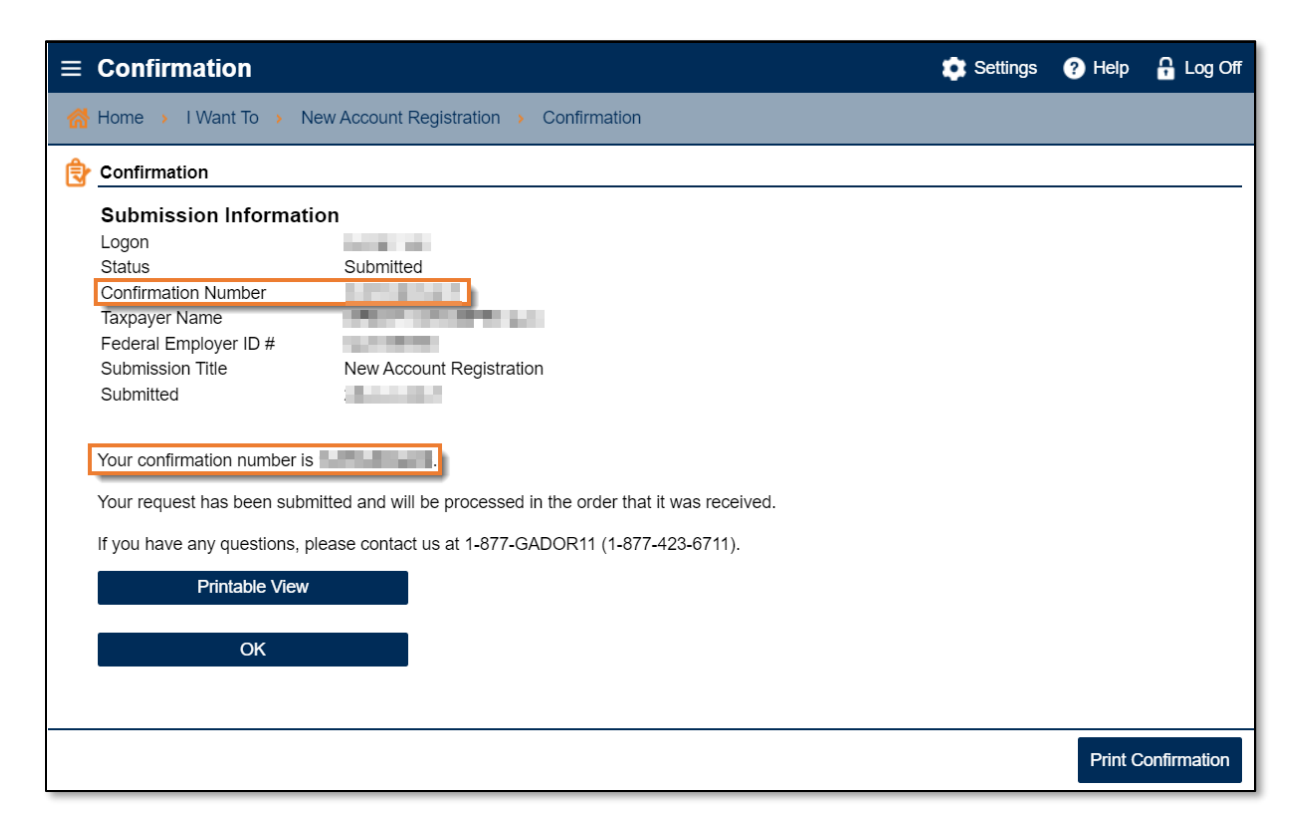